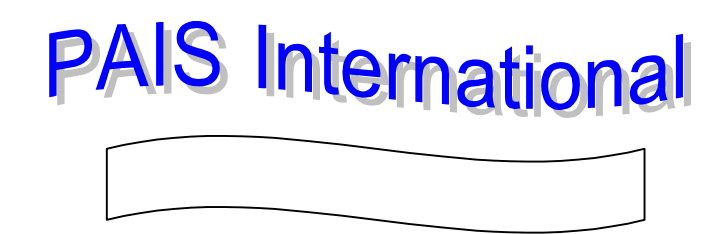

PAIS International จัดทำโดยบริษัท Public Affairs Information Service เป็นฐานข้อมูลย่อยฐานหนึ่งในฐาน FirstSearch ของ OCLC

- ครอบคลุมหัวเรื่องด้านนโยบายสาธารณะ และนโยบายสังคมของสิ่งพิมพ์ทางด้านธุรกิจ เศรษฐศาสตร์ การคลัง กฎหมาย ความสัมพันธ์ระหว่างประเทศ บริหารรัฐกิจ การปกครอง รัฐศาสตร์ และสังคมศาสตร์อื่นๆ
- ประเภทสิ่งพิมพ์เป็นบทคัดย่อของบทความวารสาร หนังสือ รายงานสถิติ นามานุกรม เอกสารการประชุม รายงานการวิจัย และสิ่งพิมพ์รัฐบาลของประเทศต่างๆทั่วโลก
- ๛ิ เอกสารที่ปรากฏในฐานข้อมูล PAIS International เป็นเอกสารที่ตีพิมพ์ 6 ภาษา ได้แก่ อังกฤษ เยอรมัน ฝรั่งเศส สเปน อิตาเลียน และโปรตุเกส และเผยแพร่ใน 60 ประเทศทั่วโลก
- ∽ิ≯ ค้นข้อมูลย้อนหลังได้ตั้งแต่ปี 1972 ปัจจุบัน

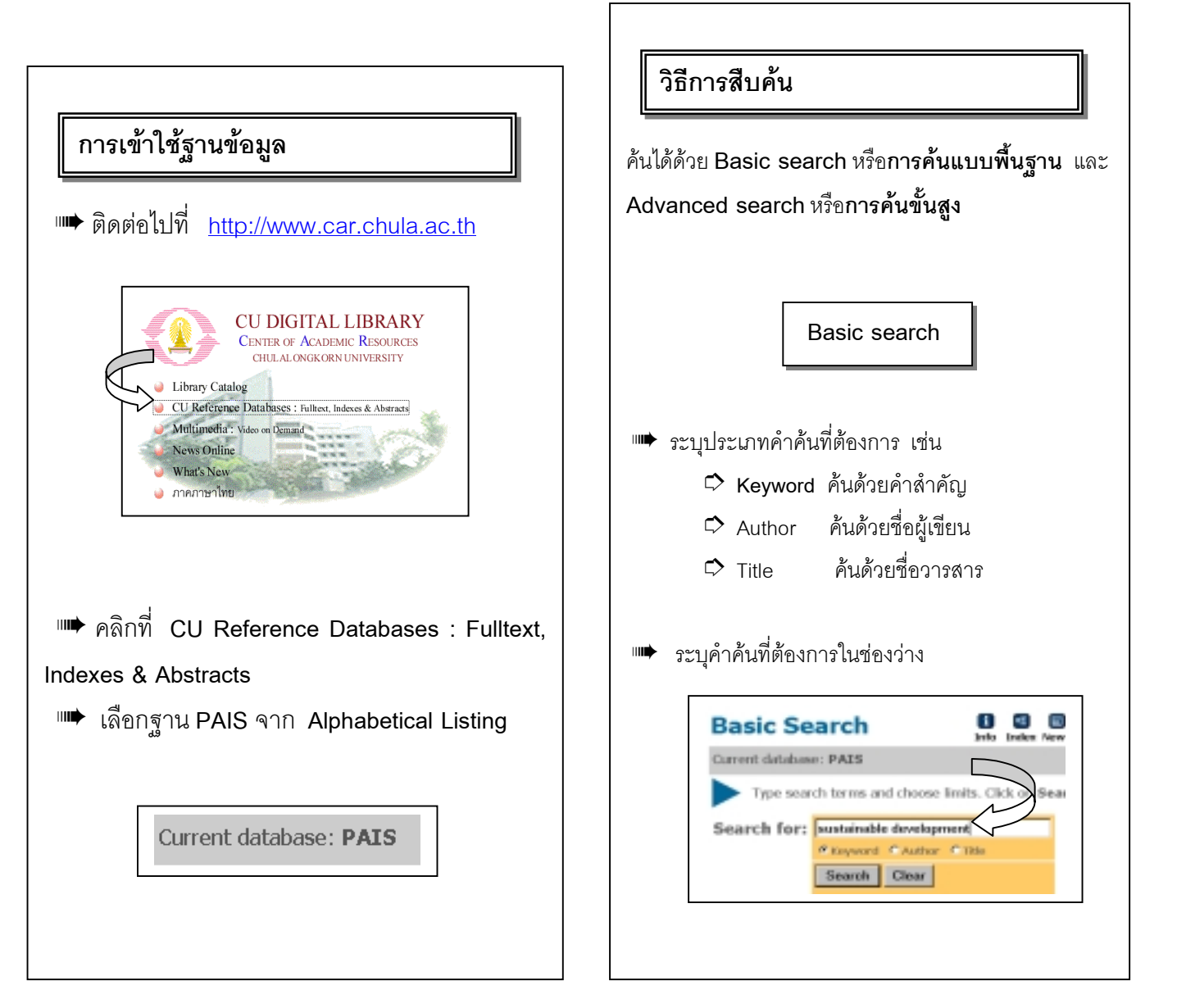

 $\overline{\mathcal{Z}}$ 

## ผลการสืบค้น

หากมีข้อมูลที่ต้องการสืบค้นในฐานข้อมูลระบบจะแสดง
ผลการสืบค้น โดยปรากฏชื่อวารสาร หรือชื่อเอกสาร ชื่อ
ผู้เขียน ปีพิมพ์และประเภทเอกสาร เมื่อต้องการราย
ละเอียดของเอกสารรายการใด ให้ทำเครื่องหมายในช่อง
และคลิกที่ชื่อเอกสารรายการนั้น

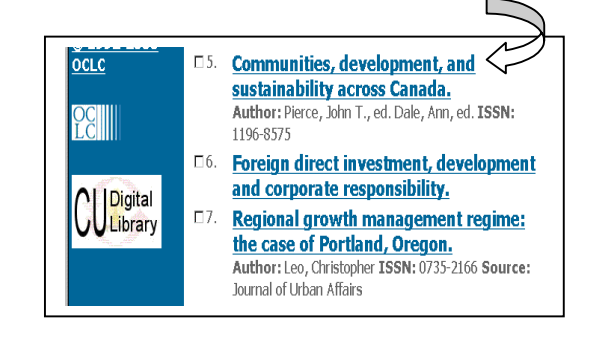

빠 ปรากฏชื่อเรื่อง ชื่อผู้เขียน ปีพิมพ์ และประเภทเอกสาร

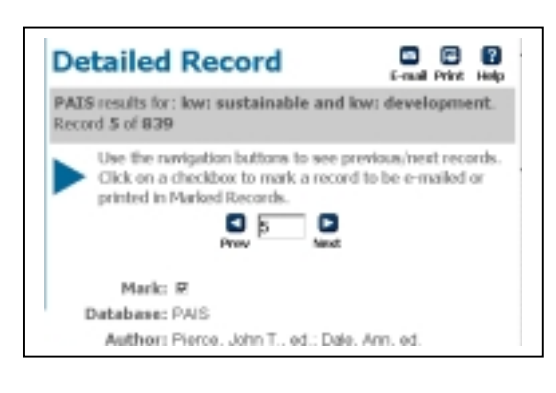

Advanced Search

ต้องการค้นแบบ Advanced Search ให้เปลี่ยน menu ที่คอลัมน์ซ้ายมือ จาก Basic Search เป็น Advanced Search ระบุคำหรือกลุ่มคำที่ต้องการค้นในช่องซ้ายมือ ระบุประเภทคำค้นในช่องขวามือ ในขณะเดียวกันสามารถ จำกัดการสืบค้นด้วย and, or, not และกำหนดระยะเวลา ของเอกสารที่ต้องการได้ด้วย

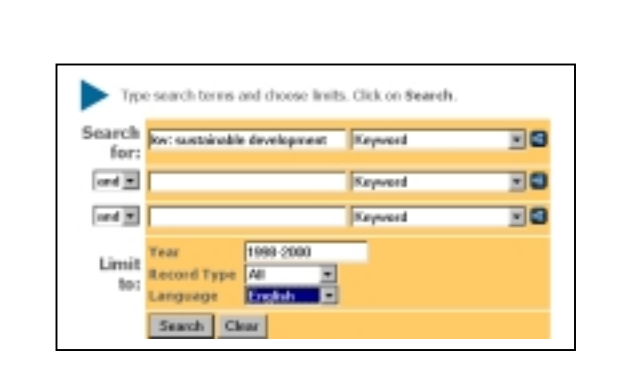

ผลการสืบค้นจะปรากฏรายละเอียดเช่นเดียวกับการค้น แบบ Basic Search คือ ชื่อผู้เขียน ชื่อเรื่อง ภาษา บทคัดย่อ

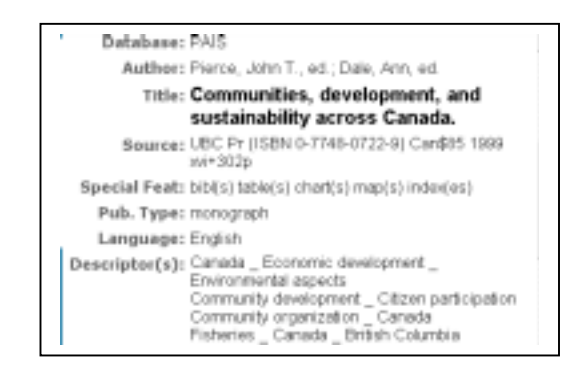

## การจัดเก็บผลการสืบค้น

เลือกระเบียนที่ต้องการ โดยการคลิกในช่อง 
หน้า ระเบียนนั้น

🕫 ต้องการจัดพิมพ์ในกระดาษให้ใช้คำสั่ง Print ใน

เว็บเบราเซอร์ โดยคลิกที่คำสั่ง File ตรงเมนูบาร์แล้วคลิก Print

ต้องการจัดเก็บข้อมูลลงแฟ้มข้อมูล ให้ใช้คำสั่ง Save As ใน เว็บเบราเซอร์ โดยคลิกที่คำสั่ง File ตรงเมนูบาร์ แล้วคลิกที่ Save As และกำหนดนามสกุลเป็น .txt

ต้องการส่งข้อมูลผ่านทาง E-mail คลิกที่ รง เมนูด้านบนขวา และระบุ E-mail address ที่ต้องการ

> จัดทำโดย **นฤมล กิจไพศาลรัตนา** สถาบันวิทยบริการ จุฬาลงกรณ์มหาวิทยาลัย (ฉบับพิมพ์ครั้งที่ 1) กุมภาพันธ์ 2543